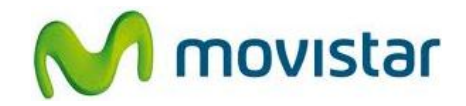

### Pasos para configurar una cuenta de correo Hotmail

(Las imágenes corresponden a la versión 2.3 del sistema operativo Android)

1. Ir al menú principal y luego seleccionar **Email**.

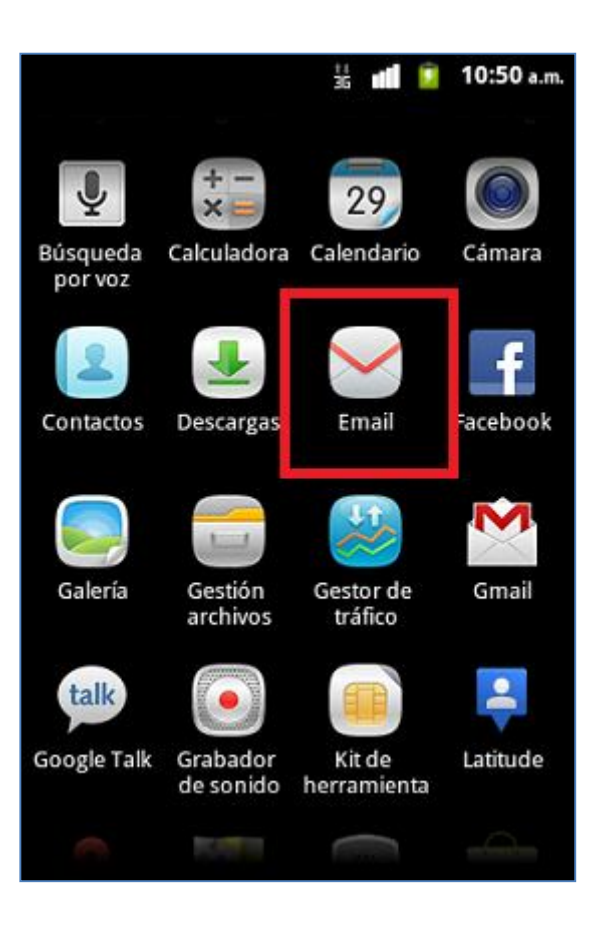

Servicio Técnico y Gestión de Terminales Movistar Perú

### Alcatel 918 CONFIGURACIÓN CORREO PERSONAL (Hotmail)

2. Si es la primera vez que configura una cuenta de correo, presionar **Siguiente** (luego **ir al paso 5**).

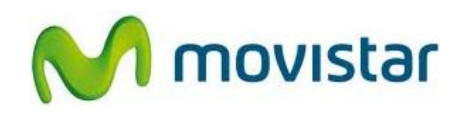

ii dl

9:31 p.m.

Siguiente

## Email Configurar cuenta de correo electrónico

Ψ

Bienvenido al asistente de configuración del correo electrónico. Los pasos siguientes le ayudarán a configurar el teléfono para enviar y recibir correo electrónico. Seleccione Siguiente para configurar el correo electrónico ahora o pulse el botón de vol

3. Si anteriormente ya ha configurado una cuenta de correo, presionar la tecla inferior de opciones y luego **Cuentas**.

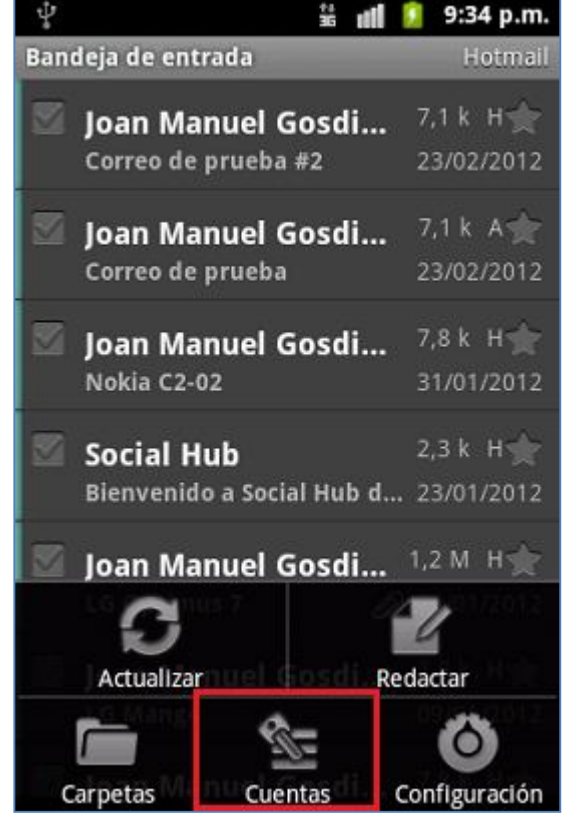

Servicio Técnico y Gestión de Terminales Movistar Perú

# CONFIGURACIÓN CORREO PERSONAL (Hotmail)

Alcatel 918

4. Presionar la tecla inferior de opciones y luego **Añadir cuenta**.

5. Seleccionar **Hotmail** y luego presionar **Siguiente**.

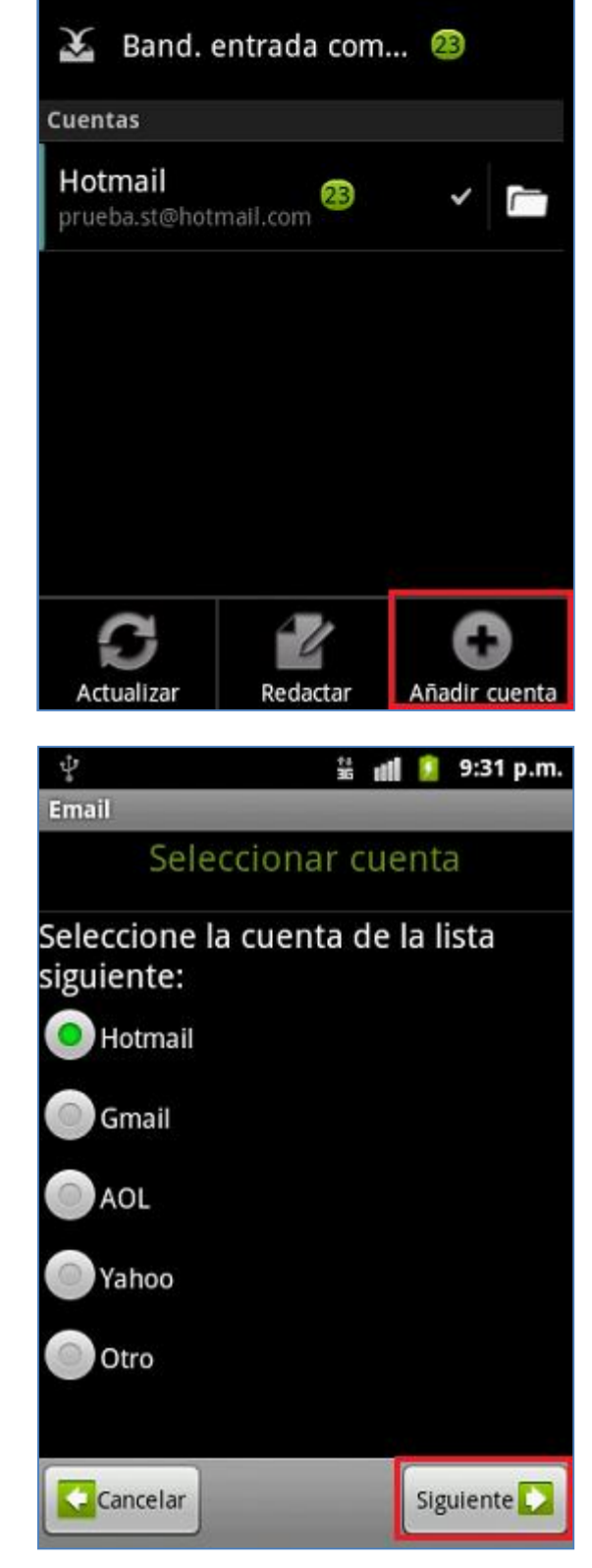

Servicio Técnico y Gestión de Terminales Movistar Perú

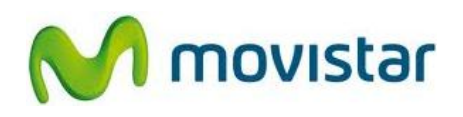

ii 11

ψ

Email

9:34 p.m.

### Alcatel 918 CONFIGURACIÓN CORREO PERSONAL (Hotmail)

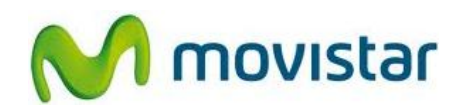

 Se le pedirá información de su cuenta de correo. Ingresar los siguientes datos: Direccion Email: prueba@hotmail.com Contraseña: micontrasena

Presionar Siguiente.

7. Presionar **OK**.

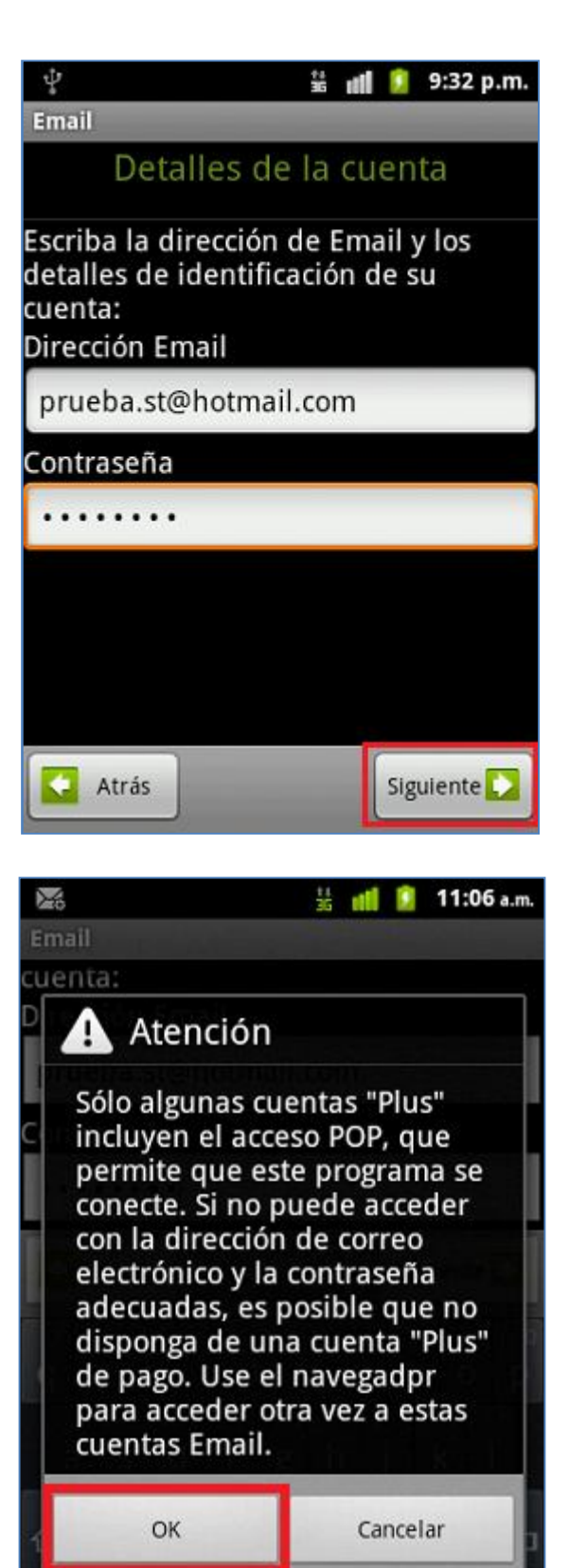

Servicio Técnico y Gestión de Terminales Movistar Perú

### Alcatel 918 CONFIGURACIÓN CORREO PERSONAL (Hotmail)

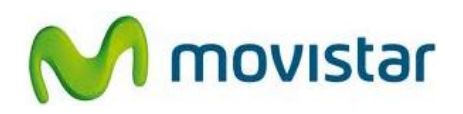

8. Ingresar un nombre para la cuenta (si lo desea puede ingresar **Hotmail**) y el nombre que se mostrará como remitente.

Presionar **Hecho** y esperar unos segundos mientras finaliza la configuración de la cuenta.

| Ŷ                                                           | 1                                          | ull        | 9   | 9:32 p.m. |
|-------------------------------------------------------------|--------------------------------------------|------------|-----|-----------|
| Configurar correo electrónico                               |                                            |            |     |           |
| Tu cuenta ya<br>breve verás t<br><sup>Dar nombre a es</sup> | está config<br>u correo.<br>ta cuenta (opc | gura<br>.) | ada | y en      |
| Hotmail                                                     |                                            |            |     |           |
| Su nombre (most                                             | trado msj. sal.                            | )          |     |           |
| Mi Nombre                                                   |                                            |            |     |           |
|                                                             |                                            |            |     |           |
|                                                             |                                            |            |     |           |
|                                                             |                                            |            |     |           |
|                                                             |                                            |            |     |           |
|                                                             |                                            |            |     |           |
|                                                             |                                            |            |     |           |
|                                                             | _                                          |            |     | Hecho     |

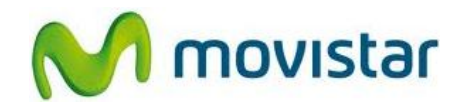

#### Pasos para ver nuevos correos

- 1. Ir al menú principal y luego seleccionar **Email**.
- Ingresar a la cuenta de correo creada (Hotmail), presionar la tecla inferior de opciones y luego Actualizar.

Esperar unos segundos mientras se recuperan los nuevos mensajes.

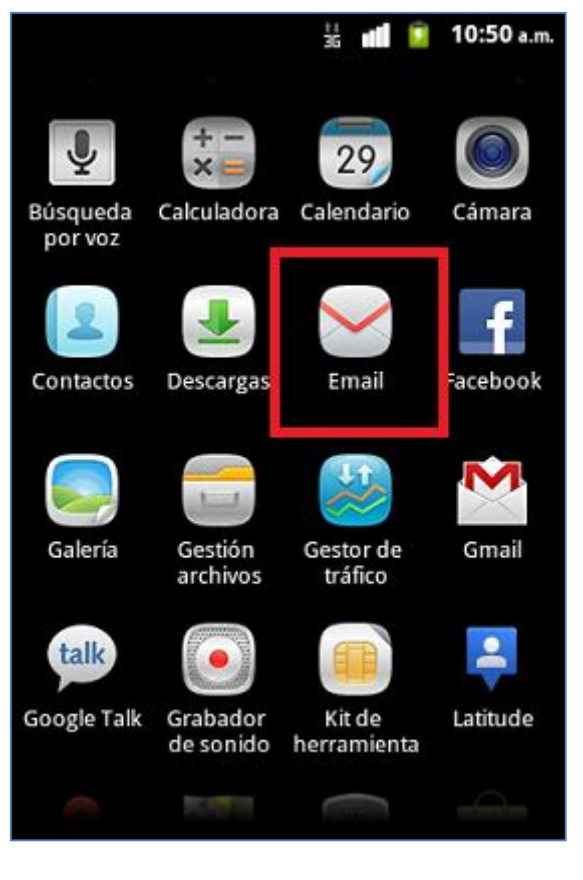